## LAFT for entrepenører

Entreprenørene har et eget område i LAFT for opplasting av FDV dokumentasjon og eventuelt behandle avvik.

Bruk følgende lenke:

https://kommune.ikbygg.no/login/simple\_login

Ved første innlogging skal man bruke «glemt passord» funksjonen for å lage et nytt passord.

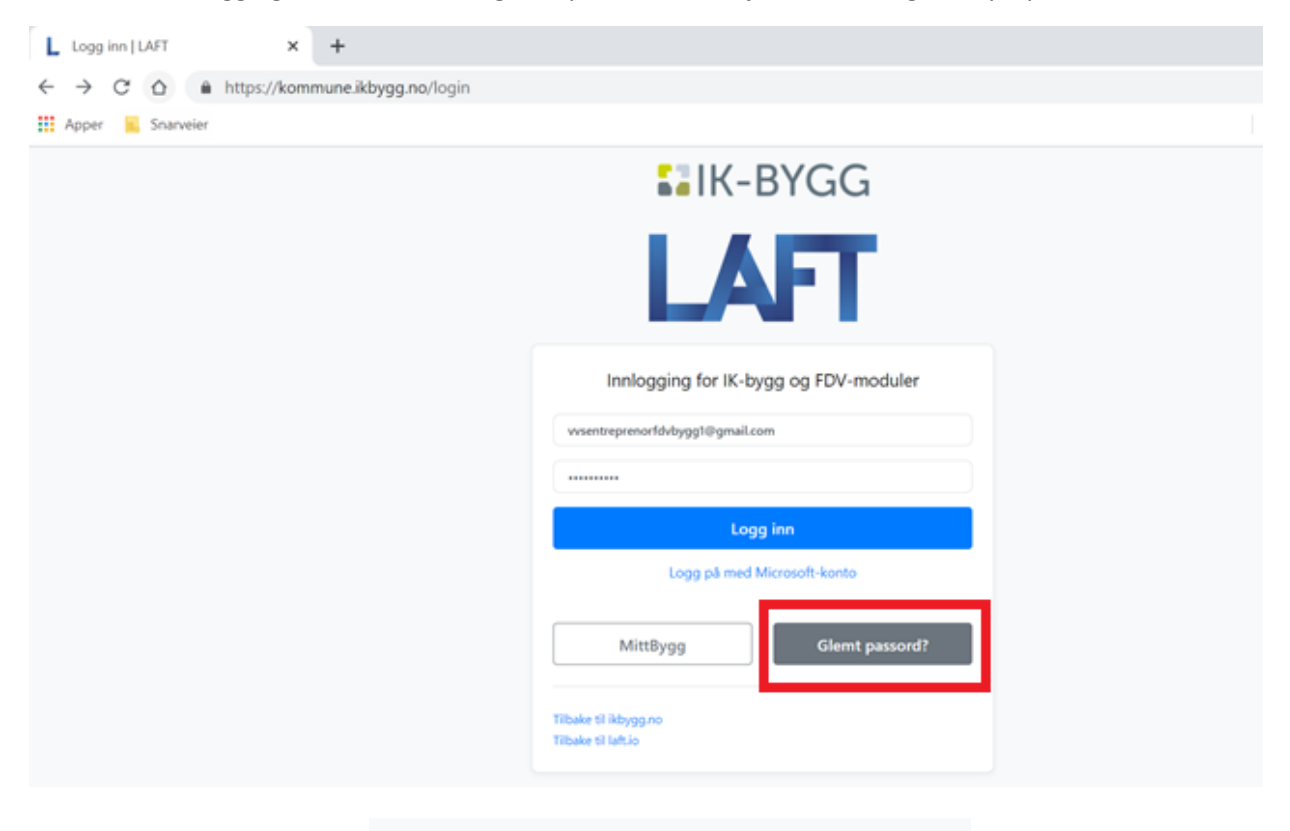

| Tilbakestill passord                                                                                                    |
|----------------------------------------------------------------------------------------------------|
| Fyll inn e-post addressen tilknyttet din bruker nedenfor, så sender<br>vi deg en lenke for å sette nytt passord pr. e-post. |
| Email<br>E-post                                                                                                    |
| Send                                                                                                    |
|                                                                                                    |

Etter innlogging få man følgende begynn skjerm:

| L LAFT × +<br>← → C ☆ ♠ https://kommune.ikbygg.<br>Ⅲ Apper ♠ Snarveler<br>► LAFT × | no/site_overview                                        | <ul> <li>✓ - □ ×</li> <li>Q ☆ ① ⋮</li> <li>Andre bokmerker □ ⋮ Leseliste</li> <li>Test entreprenor - ♥♥</li> </ul> |
|------------------------------------------------------------------------------------|---------------------------------------------------------|----------------------------------------------------------------------------------------------------|
|                                                                                    | Velg en modul for å komme i gang                        | Gi oss din titbakemeldingt<br>35<br>품 중                                                                            |
|                                                                                    | Dokumeniariöret<br>Driftsmeldinger<br>Se alle meldinger |                                                                                                    |

Trykk på «dokumentarkiv» her finner du dokumentarkiv(ene) mann har tilgang til. Man kan eventuelt bytte arkivene ved å trykke på nedtrekksmenyen under «bygning».

| j L          | Innstillinger   LAFT                 | x +                                                     |       |           | $\checkmark$ | - 0         |         |
|--------------|--------------------------------------|---------------------------------------------------------|-------|-----------|--------------|-------------|---------|
| $\leftarrow$ | $\rightarrow$ C $\triangle$ https:// | kommune.ikbygg.no/document_archives                     |       |           | e            | 2 🕁 🌔       |         |
| ==           | Apper Snarveier                      |                                                         |       |           | Andre bokme  | rker 🔳 L    | .eseli: |
|              | LAFT - Innstillinger 🛪               |                                                         |       |           | Test         | entreprenor | *       |
| *            | ¢<br>Oversikt                        | Dokumentarkivet                                         |       |           |              |             |         |
|              | Dokumentarkivet                      | Bygning                                                 |       |           |              |             |         |
|              |                                      | Test bygning                                            |       |           |              | *           |         |
|              |                                      | Velg en bygning fra listen.                             |       |           |              |             | 2       |
|              |                                      | Dokumentarkiv                                           |       |           |              |             | njeib   |
|              |                                      | A Søk etter navn på filer og mapper<br>Søk etter (finan |       |           |              |             | L       |
|              |                                      | Sok etter emneknagger                                   |       |           |              |             | ۲       |
|              |                                      | Sok etter filtyper                                      |       |           |              |             |         |
|              |                                      | rere way some mer kommun. Jour, Jpg. DOCK               |       |           |              | Søk         |         |
|              |                                      | Navn                                                    | Filer | Opprettet | Godkjent     | ۲           |         |

Entreprenørene skal laste opp dokumentasjon i mappe «Generelt – FDVU dokumentasjon» Mappestruktur er bygget opp etter Statsbygg sitt tverrfaglig merkesystem (TFM) på tre siffer nivå.

NB! ENTREPRENØR MÅ GJØRE SEG KJENT MED SISTE MAPPESTRUKTUR, SLIK AT DOKUMNETASJN KOMMER PÅ RIKTIG STED.

Mann kan trykke på « + » foran bestem mappe for å åpne.

Trykk på «høyretrykk» på en bestemt mappe for å opplaste dokumenter:

|   | 9                                    | 🕀 🖿 31 Sanitær                                 | 18 | 14.03.2019 |
|---|--------------------------------------|------------------------------------------------|----|------------|
| ŵ | Oversikt                             | 🕂 🖿 32 Varme                                   | 0  | 14.03.2019 |
|   |                                      | - 🖿 320 Varmeanlegg                            | 0  | 14.03.2019 |
| 7 | Dokumentarkivet                      | — 🖿 321 Bunnledninger for varmeinstallasjon    | 0  | 30.09.2021 |
|   |                                      | — 🖿 322 Ledningsnett for varmeinstallasjon     | 0  | 30.09.2021 |
|   |                                      | — 🖿 324 Armaturer for varmeinstallasjon        | 0  | 30.09.2021 |
|   |                                      | — 🖿 325 Utstyr for varmeinstallasjon           | 0  | 30.09.2021 |
|   |                                      | — 🖿 326 Isolasjon av varmeinstallasjon         | 0  | 30.09.2021 |
|   |                                      | 🗖 🖿 329 Annen varmeinstallasjon                | 0  | 30.09.2021 |
|   |                                      | 🕀 🖿 33 Brannslokking                           | 0  | 14.03.2019 |
|   |                                      | 🕀 🖿 34 Gass og trykkluft                       | 0  | 14.03.2019 |
|   |                                      | 🕀 🖿 35 Prosesskjøling                          | 0  | 14.03.2019 |
|   |                                      | 🗇 🖿 36 Luftbehandling                          | 19 | 13.06.2019 |
|   |                                      | — 🖿 361 Kanalnett i grunnen for luftbehandling | 0  | 13.06.2019 |
|   | — 🖿 362 Kanalnett for luftbehandling |                                                | 0  | 13.06.2019 |
|   |                                      | 😐 🖿 364 Utstyr for luftfordeling               | 77 | 13.06.2019 |
|   |                                      | The Merinfo                                    | 12 | 13.06.2019 |
|   |                                      | luftbehandling                                 | 0  | 13.06.2019 |
|   |                                      | 🗆 🖿 Ny mappe dling                             | 0  | 13.06.2019 |
|   |                                      | Endre navn                                     | 0  | 02.03.2020 |
|   |                                      |                                                | 0  | 02.03.2020 |
|   |                                      | 🗝 🍨 Ekstern opplasting                         | 0  | 02.03.2020 |
|   |                                      | t last ann filer                               | 9  | 13.06.2019 |
|   |                                      | ⊕ ■ 4. Cast opp mer                            | 0  | 02.03.2020 |
|   |                                      | 🕀 🍽 5. 👒 Legg til emneknagger                  | 0  | 02.03.2020 |
|   |                                      | 🕀 🖿 6. ( 🛖 🔤                                   | 0  | 04.03.2020 |
|   |                                      | 🔁 🖿 7. 🖤 Siett                                 | 0  | 04.03.2020 |
|   |                                      | TB ITB                                         | 0  | 04.02.2021 |
|   |                                      | — 🖿 Innemiljø                                  | 0  | 05.12.2016 |
|   |                                      |                                                | 45 |            |

## Man få følgende skjerm:

| 31 Sa          | anitær                                                                                                    | _     |
|----------------|----------------------------------------------------------------------------------------------------|-------|
| 32             | Last opp filer                                                                                                    | ×     |
|                | Drop files here to upload                                                                                                  |       |
| 34<br>35<br>36 | □ Filene er panorama/360° bilder                                                                                           |       |
|                | Begrensninger                                                                                                    |       |
|                | Filer kan ikke være større enn 500 MB                                                                                      |       |
| 37             | Viktig dersom du skal last opp plantegninger til renholdsmodulen:                                                          |       |
| 38<br>39<br>36 | Plantegninger må være i bildeformat (.jpg, .png, .gif). Dersom du har plantegninger i PDF format, klikk<br>for veiledning: | : her |
| Elkı<br>Tele   | https://hjelpesenter.laft.io/beskjæring-av-pdf-fil                                                                         |       |
| And<br>Ute     | Avbryt Last                                                                                                    | орр   |

Mann kan «dra og slippe» dokumenter i feltet eller trykke på feltet og finner dokumentene i egent mappe struktur.

| 🧿 Åpne                                             |                                                        |             | ×                                    |
|----------------------------------------------------|--------------------------------------------------------|-------------|--------------------------------------|
| $\leftarrow$ $\rightarrow$ $\checkmark$ $\uparrow$ | « Prosj → Tesfiler for opplas ∨ ひ                      | 🔎 Søk i Tes | filer for opplasting                 |
| Organiser 🔹 🛽 N                                    | Ny mappe                                               |             | ::: ?                                |
| 🖆 Dokum ^                                          | Navn                                                   | Status      | Endringsdato                         |
| 🎝 Musikk                                           | A Service avtale brannsløker                           | $\odot$     | 12.05.2021 08:40                     |
| Skriveb                                            | Service avtale heis 230123 Service avtale heis 230124  | $\odot$     | 12.05.2021 08:36<br>12.05.2021 08:36 |
| 🚆 Videoer                                          | Service avtale heis                                    | $\odot$     | 12.05.2021 08:34                     |
| 🔩 Windov                                           | TEST prosjekt                                          | $\odot$     | 03.05.2021 09:35                     |
| 🥪 Gamme                                            | Test prosjektplann                                     | $\odot$     | 03.05.2021 09:36                     |
| < Fellesor                                         | 🔯 Test prosjektplann                                   | $\odot$     | 03.05.2021 09:36                     |
| < Program                                          | Testbilde                                              | $\odot$     | 03.05.2021 09:37                     |
| 🥪 Gamme                                            |                                                        |             |                                      |
| I Nettverk                                         |                                                        |             |                                      |
| ~                                                  | <                                                      |             | >                                    |
|                                                    | Filnavn: "Testbilde" "TEST prosjekt" "Test prosjekt; 🗡 | Alle filer  | ~                                    |
|                                                    |                                                        | Åpne        | Avbryt                               |

## Trykk på «last opp»

| Last opp filer       ×         Image: State of the state of the state | 31 <u>S</u>    | nnitær                                                                                                    |
|----------------------------------------------------------------------------------------------------|----------------|----------------------------------------------------------------------------------------------------|
| Is 8 kb       0.3 mb       Iz 7.2 kb       Iw 100 weigen.         Remove file       Iw 100 weigen.       Iw 100 weigen.       Iw 100 weigen.         Remove file       Remove file       Remove file       Iw 100 weigen.         - Filene er panorama/360° bilder         Bier kan ikke være større enn 500 MB         Vitg dersom du skal last opp plantegninger til renholdsmodulen:         Pategninger må være i bildeformat (jpg. png. gif). Dersom du har plantegninger i PDF format, klikk her for veiledning:         https://hjelpesenter.laft.io/beskjæring-av-pdf-fil                                                                                                    | 32             | Last opp filer ×                                                                                                    |
| Remove file Remove file Remove file Remove file Remove file Filene er panorama/360° bilder Begrensninger Filer kan ikke være større enn 500 MB Viktig dersom du skal last opp plantegninger til renholdsmodulen: Plantegninger må være i bildeformat (.jpg, .png, .gif). Dersom du har plantegninger i PDF format, klikk her for veiledning: https://hjelpesenter.laft.io/beskjæring-av-pdf-fil                                                                                                    |                | 18.8 kb 0.3 mb 27.2 kb<br>Геот ргозје Геот ргозјек Геот ргозјек                                                                |
| <ul> <li>Filene er panorama/360° bilder</li> <li>Begrensninger</li> <li>Filer kan ikke være større enn 500 MB</li> <li>Viktig dersom du skal last opp plantegninger til renholdsmodulen:</li> <li>Plantegninger må være i bildeformat (.jpg, .png, .gif). Dersom du har plantegninger i PDF format, klikk her for veiledning:</li> <li>https://hjelpesenter.laft.io/beskjæring-av-pdf-fil</li> </ul>                                                                                                    | 34<br>35<br>36 | Remove file Remove file Remove file                                                                                            |
| Filer kan ikke være større enn 500 MB<br>Viktig dersom du skal last opp plantegninger til renholdsmodulen:<br>Plantegninger må være i bildeformat (.jpg, .png, .gif). Dersom du har plantegninger i PDF format, klikk her<br>for veiledning:<br>https://hjelpesenter.laft.io/beskjæring-av-pdf-fil<br>Avbryt Last opp                                                                                                    |                | Filene er panorama/360° bilder  Begrensninger                                                                                  |
| <ul> <li>Viktig dersom du skal last opp plantegninger til renholdsmodulen:</li> <li>Plantegninger må være i bildeformat (.jpg, .png, .gif). Dersom du har plantegninger i PDF format, klikk her for veiledning:</li> <li>https://hjelpesenter.laft.io/beskjæring-av-pdf-fil</li> </ul>                                                                                                    |                | Filer kan ikke være større enn 500 MB                                                                                          |
| <ul> <li>Plantegninger må være i bildeformat (.jpg, .png, .gif). Dersom du har plantegninger i PDF format, klikk her for veiledning:</li> <li>https://hjelpesenter.laft.io/beskjæring-av-pdf-fil</li> <li>Avbryt Last opp</li> </ul>                                                                                                    | 37<br>38       | Viktig dersom du skal last opp plantegninger til renholdsmodulen:                                                              |
| https://hjelpesenter.laft.io/beskjæring-av-pdf-fil<br>Avbryt Last opp                                                                                                    | 39<br>36       | Plantegninger må være i bildeformat (.jpg, .png, .gif). Dersom du har plantegninger i PDF format, klikk her<br>for veiledning: |
| te Avbryt Last opp                                                                                                    | lk<br>ele      | https://hjelpesenter.laft.io/beskjæring-av-pdf-fil                                                                             |
| jø                                                                                                    | Jte            | Avbryt Last opp                                                                                                    |
|                                                                                                    | ljø            |                                                                                                    |

| 31 Sanitær                                                         |                         |                          |                            |                |
|--------------------------------------------------------------------|-------------------------|--------------------------|----------------------------|----------------|
| Last opp filer                                                     |                         |                          |                            | ×              |
| 18.8 kb<br>TEST prosje<br>34                                       | 0.3 mb<br>Test prosjekt | 27.2 kb<br>Test prosjekt | Test                       |                |
| 36 Remove file                                                     | Remove file             | Remove file              | Remove file                |                |
| <ul> <li>Filene er panorama/360°</li> <li>Begrensninger</li> </ul> | bilder                  |                          |                            |                |
| Filer kan ikke være større er                                      | nn 500 MB               |                          |                            |                |
| Viktig dersom du skal last c                                       | opp plantegninger til   | renholdsmodulen:         |                            |                |
| Plantegninger må være i bil<br>for veiledning:                     | deformat (.jpg, .png    | , .gif). Dersom du ha    | r plantegninger i PDF forr | nat, klikk her |
| https://hjelpesenter.laft.io/b                                     | peskjæring-av-pdf-fi    | I                        |                            |                |
|                                                                    |                         |                          | Avbryt                     | Last opp       |
| 🖿 366 Isolasjon av installasjon fo                                 | or luftbehandling       |                          |                            |                |
| 369 Annet utstyr for luftbehan                                     | Idling                  |                          |                            |                |

Etter suksessfull opplastning trykker mann på « X » og kommer mann tilbake til mappestrukturen:

| 21 Sanitar                                                                             | 19 | 14.03.2019 |  |
|----------------------------------------------------------------------------------------|----|------------|--|
| S I Sanitaer                                                                           | 0  | 14.03.2019 |  |
| er a 32 varme                                                                          | 0  | 14.03.2019 |  |
| 320 Varmeanlegg                                                                        | 0  | 14.03.2019 |  |
| <ul> <li>          321 Bunnledninger for varmeinstallasjon      </li> </ul>            | 0  | 30.09.2021 |  |
| - S22 Ledningsnett for varmeinstallasjon                                               | 0  | 30.09.2021 |  |
| <ul> <li>         —          = 324 Armaturer for varmeinstallasjon         </li> </ul> | 0  | 30.09.2021 |  |
| — 🖿 325 Utstyr for varmeinstallasjon                                                   | 0  | 30.09.2021 |  |
| — 🖿 326 Isolasjon av varmeinstallasjon                                                 | 0  | 30.09.2021 |  |
| 🗕 🖿 329 Annen varmeinstallasjon                                                        | 0  | 30.09.2021 |  |
| 🕀 🖿 33 Brannslokking                                                                   | 0  | 14.03.2019 |  |
| 🕀 🖿 34 Gass og trykkluft                                                               | 0  | 14.03.2019 |  |
| 🕀 🖿 35 Prosesskjøling                                                                  | 0  | 14.03.2019 |  |
| 🖃 🖿 36 Luftbehandling                                                                  | 23 | 13.06.2019 |  |
| - a 361 Kanalnett i grunnen for luftbehandling                                         | 0  | 13.06.2019 |  |
| — S62 Kanalnett for luftbehandling                                                     | 0  | 13.06.2019 |  |
| 364 Utstyr for luftfordeling                                                           | 11 | 13.06.2019 |  |
| 🗕 📄 364. DRU Innjusteringsspjeld_Lindab.pdf                                            |    | 12.05.2021 |  |
| - 📄 364. F20_Rist_Lindab.pdf                                                           |    | 12.05.2021 |  |
| - 🖹 364. LKK_Lyddemper_Trox Auranor.pdf                                                |    | 12.05.2021 |  |
| 364. LRCB Lyddemper Lindab.pdf                                                         |    | 12.05.2021 |  |
| - 364. MicroMatic FDV Micro-VAV-KNX.pdf                                                |    | 12.05.2021 |  |
| → 364. VAV-Spieldoversikt - merkestreng.xlsx                                           |    | 12.05.2021 |  |
| - 364 VBA Trykkfordelingsboks Lindab pdf                                               |    | 12 05 2021 |  |

Mann kan eventuelt slette eller endre navn av et dokument, som mann har **selv** lastet opp:

|              | Luito  | enanunny                    |              | 23 13.00.2013 |
|--------------|--------|-----------------------------|--------------|---------------|
| - •          | 361 k  | Kanalnett i grunnen for luf | behandling   | 0 13.06.2019  |
|              | 362    | Kanalnett for luftbehandlin | 9            | 0 13.06.2019  |
| _ <b>⊢</b> ■ | 364 เ  | Jtstyr for luftfordeling    |              | 11 13.06.2019 |
| -            | - 🗎 36 | 54. DRU Innjusteringsspjele | _Lindab.pdf  | 12.05.2021    |
|              |        |                             |              | 12.05.2021    |
|              | 0      | Mer info                    | inor.pdf     | 12.05.2021    |
|              | 8      | Endre navn                  | pdf          | 12.05.2021    |
|              |        |                             | \V-KNX.pdf   | 12.05.2021    |
|              | 4      | Beskjær                     | estreng.xlsx | 12.05.2021    |
|              | 1      | Send fil                    | Lindab.pdf   | 12.05.2021    |
|              | -      |                             |              | 02.11.2021    |
|              | -      | Legg til emneknagger        |              | 02.11.2021    |
|              | *      | Last ned                    |              | 02.11.2021    |
| L            |        | Lustrica                    |              | 02.11.2021    |
| ÷-           | ۲      | Vis                         |              | 12 13.06.2019 |
|              | n m    | Slott                       | ftbehandling | 0 13.06.2019  |
|              |        | Siett                       | q            | 0 13.06.2019  |

«Høyretrykk» på bestemt fil og velg « Slett » eller « Endre navn »